## วิธีการสมัคร account imou

By Imou Team

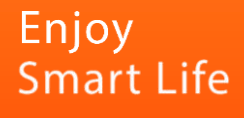

## ขั้นตอนการสมัคร account imou

1. ดาวน์โหลดและติดตั้ง App Imou life ได้ทั้งทาง Google play และ App store

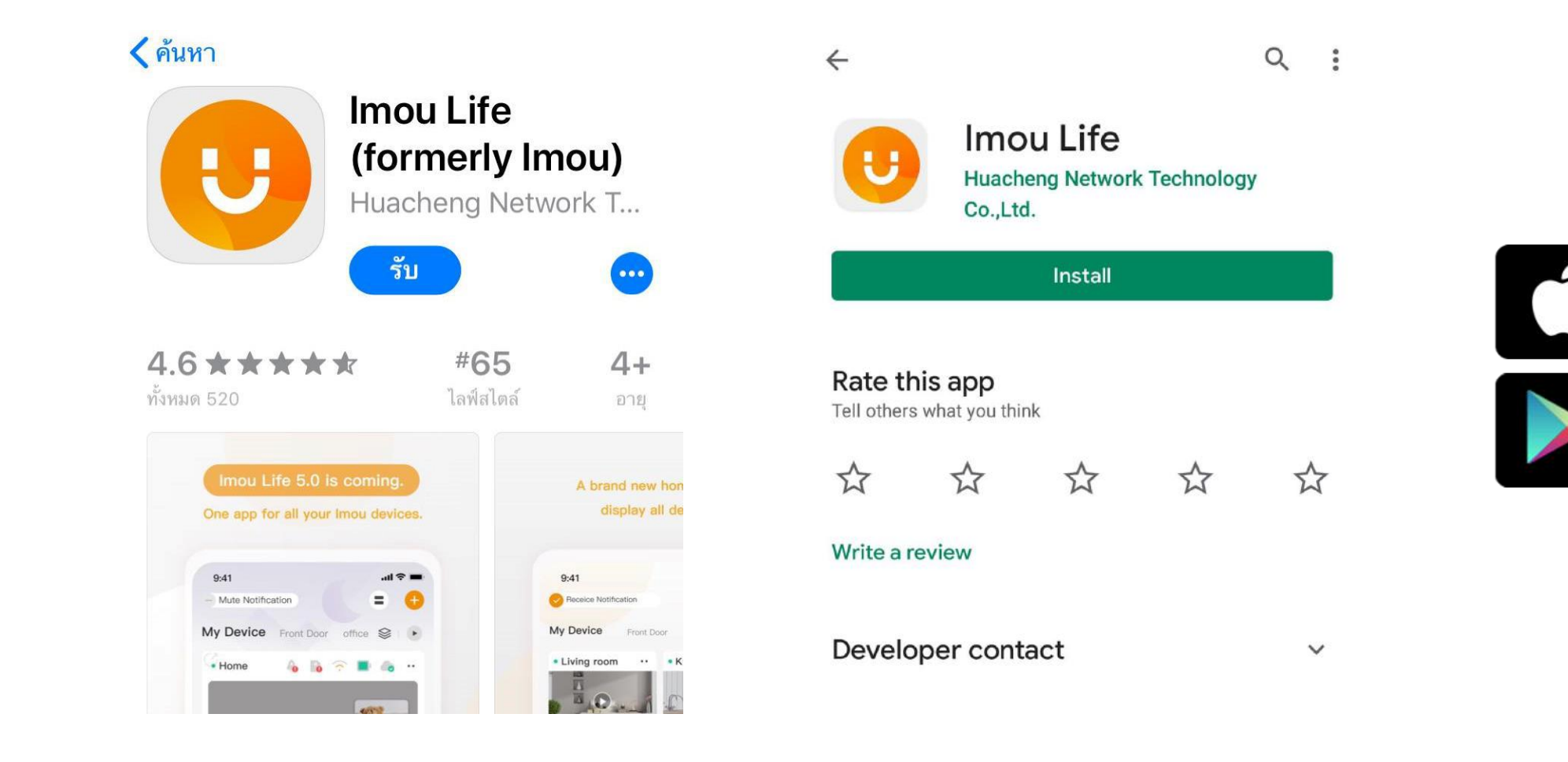

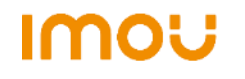

Available on the

App Store

Google play

Get it on

2. เปิดแอพแล้วทำการ Sign up เพื่อสมัครสำหรับลูกค้าที่ยังไม่มี account หรือ Log in สำหรับคนที่มีไอดีแล้ว

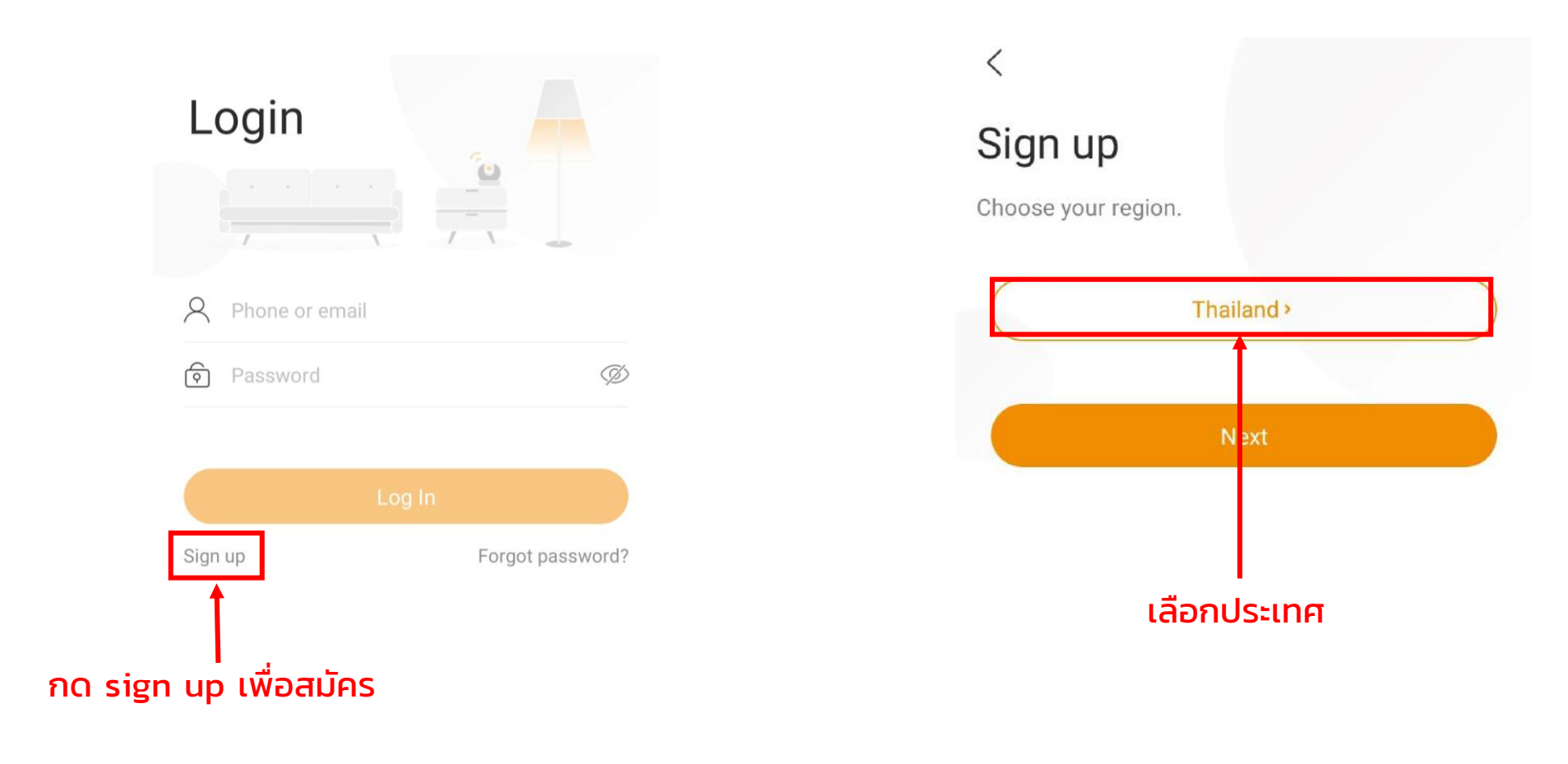

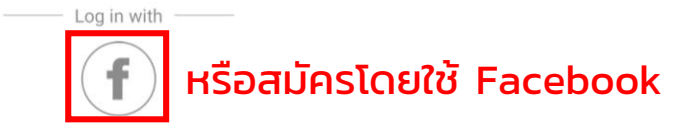

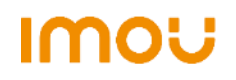

## สามารถเลือกสมัครโดยใช้เบอร์โทรศัพท์หรืออีเมล

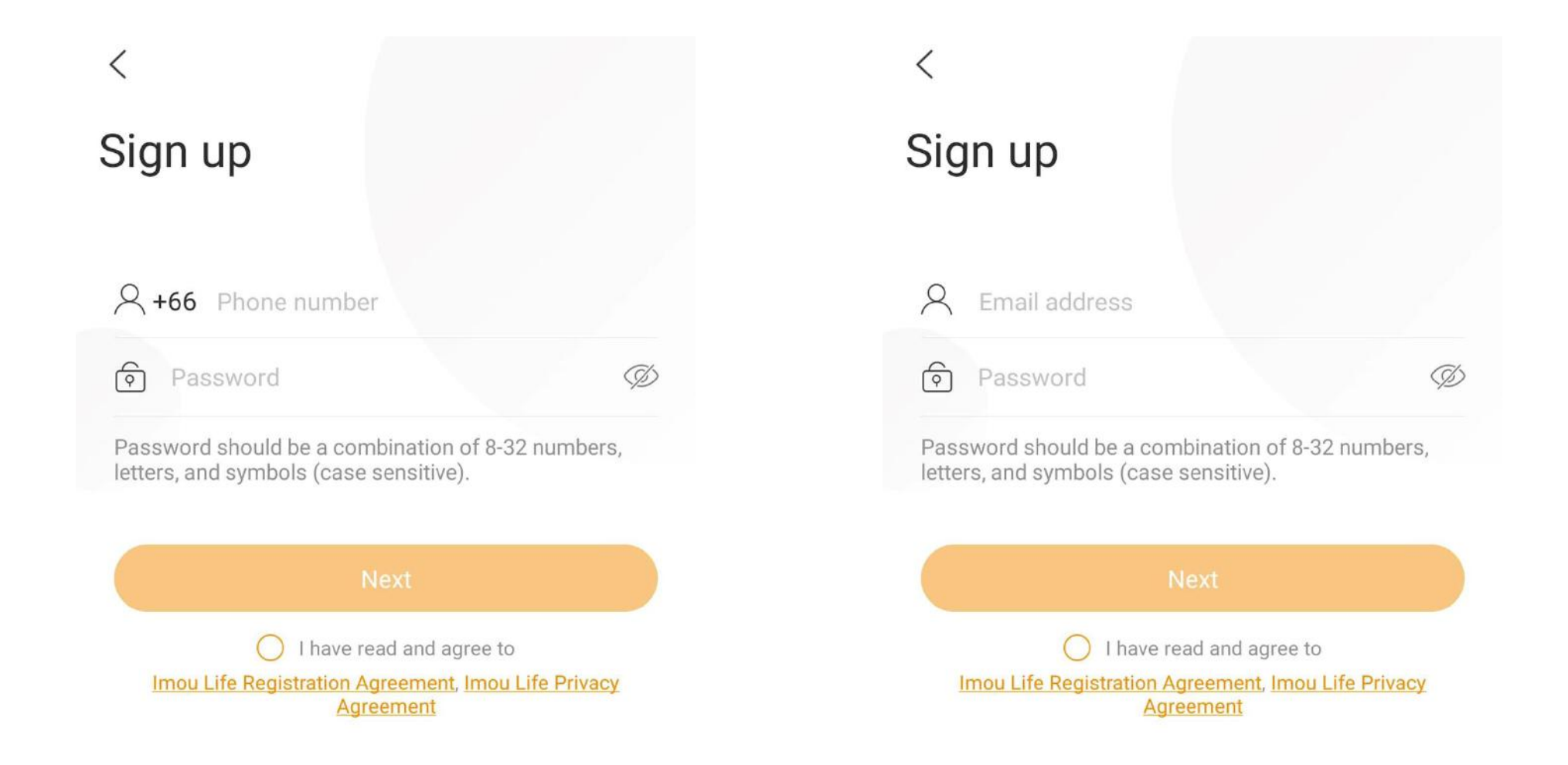

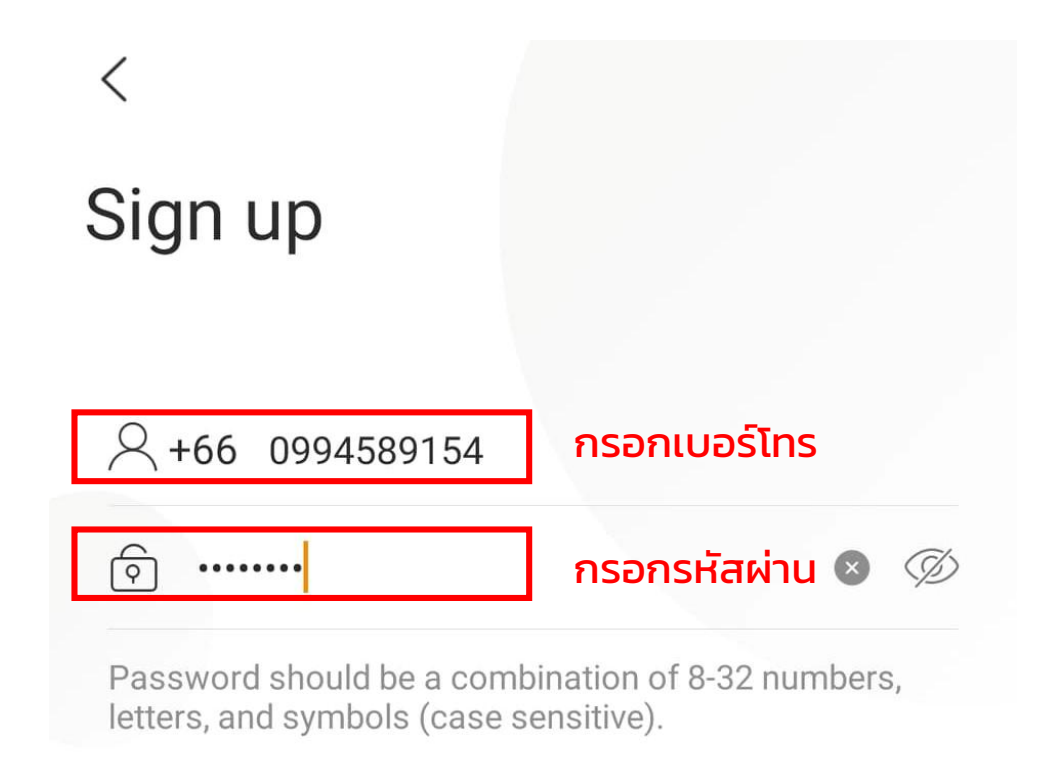

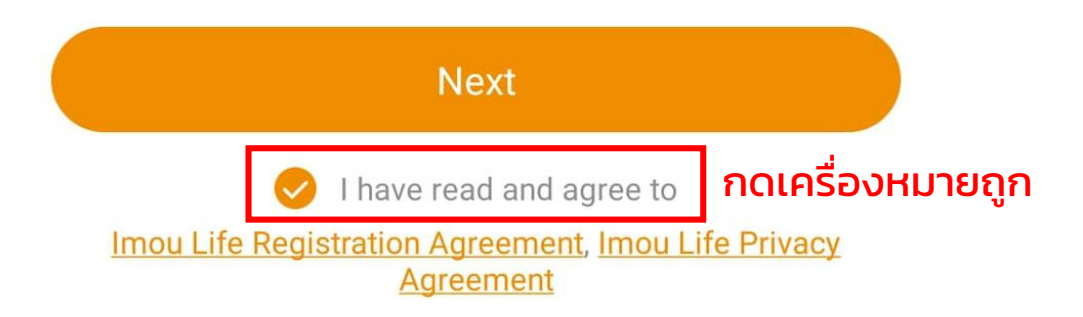

## Sign up

Verification code has been sent to win\*\*\*\*@gmail.com. Check your spam or tap Resend below if you don't receive the code.

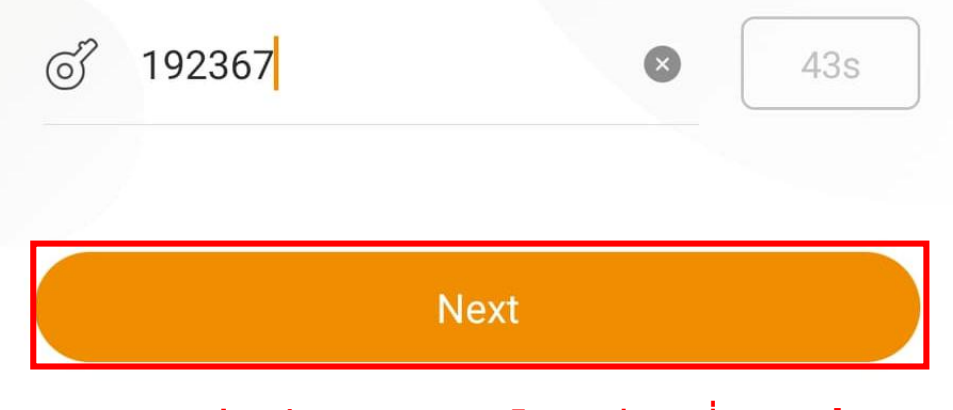

ระบบจะส่งรหัสมาทางเบอร์โทร/อีเมลที่กรอกไว้ ใส่รหัสแล้วกด Next เป็นอันเสร็จสิ้น

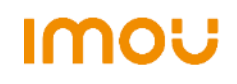